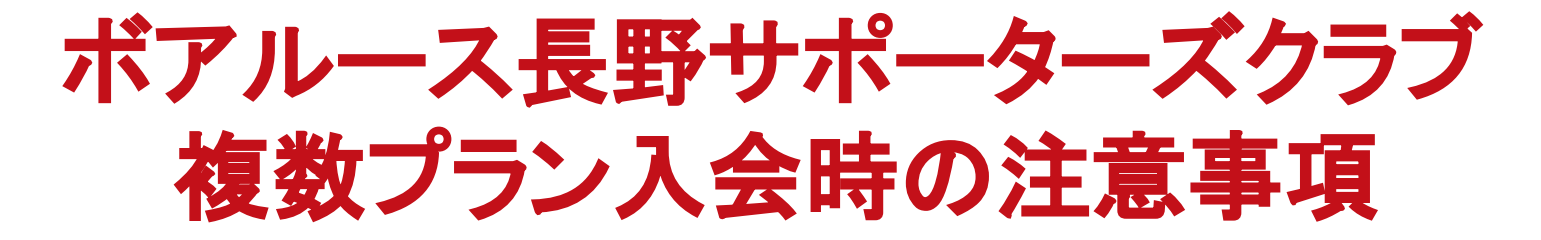

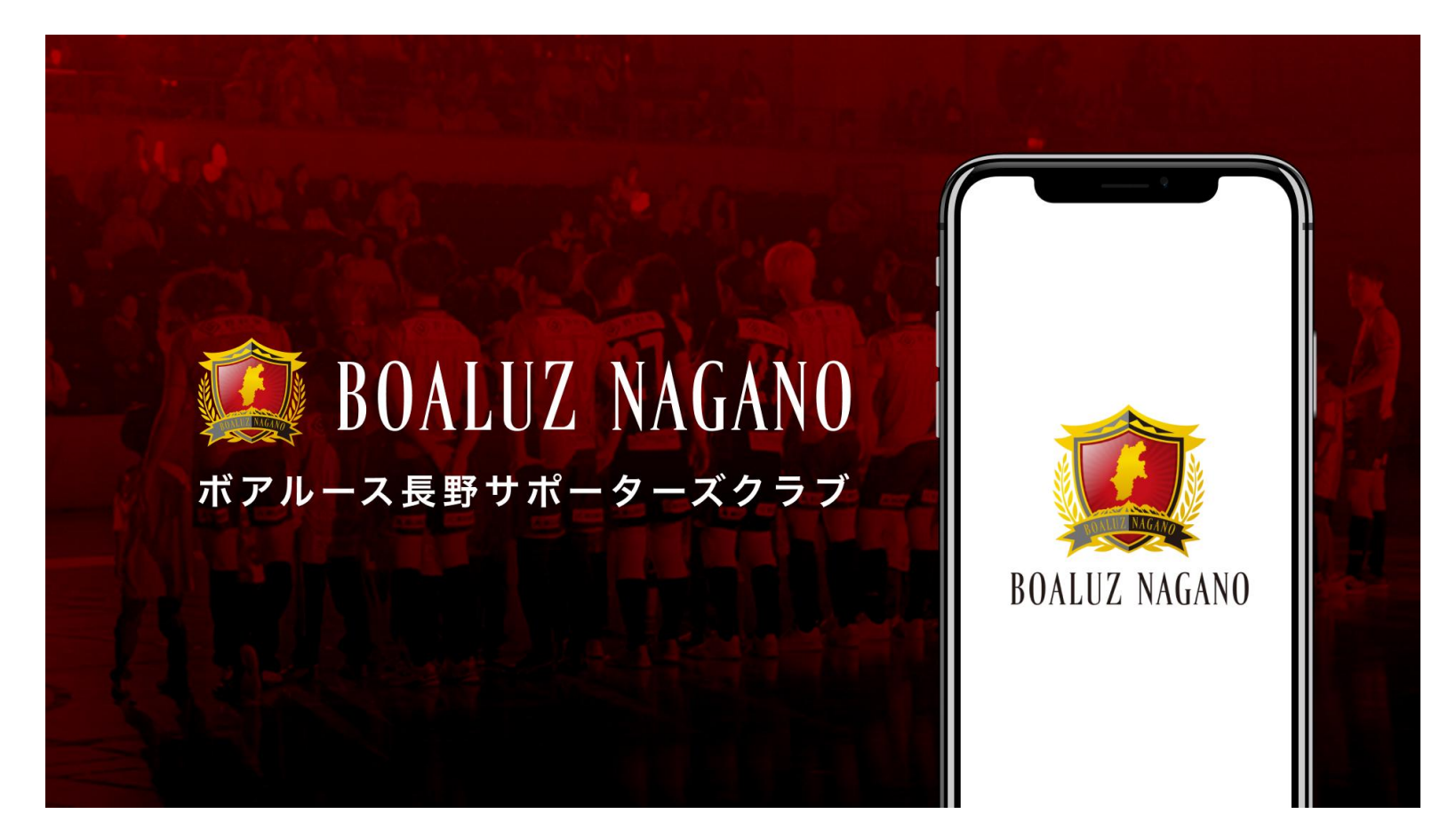

複数プランへの入会を希望の場合、入会プランごとにアカウント作成が必要と なり、1アカウント作成ごとに1メールアドレスの登録をお願いいたします。 ※誤って登録済みのメールアドレスを入力した場合、「登録済みのメールアドレス」であるエラーが表示されます

親御様がご本人の会員プランおよびお子さま用のキッズプランに登録いただく 場合もアカウントを2つ作成いただく必要があります。

※お子さまのアカウント登録時、氏名等の登録情報はお子さまの情報をご入力ください。 生年月日が対象年代と合致しない場合、アカウントの登録解除をお願いする場合がございます。

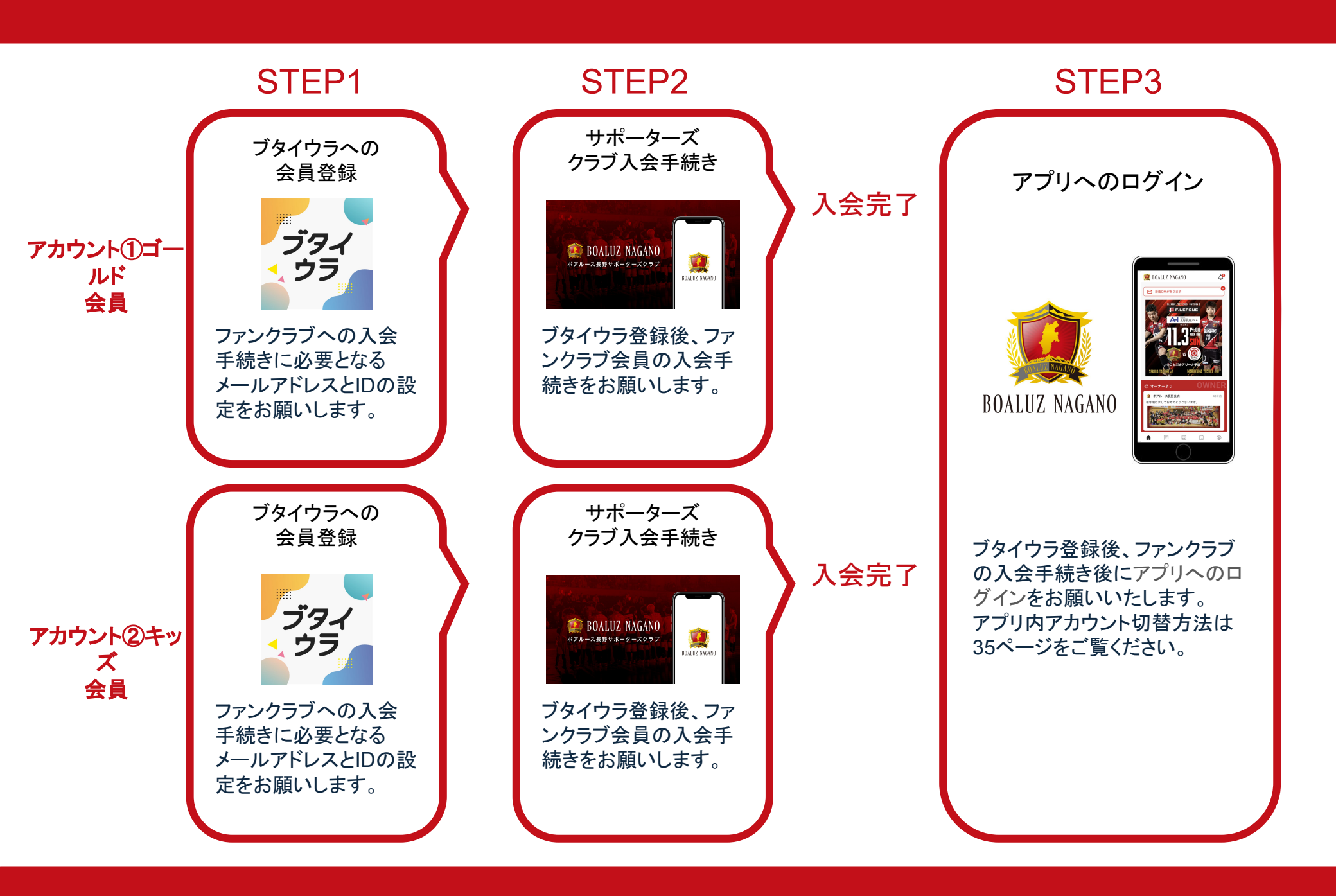

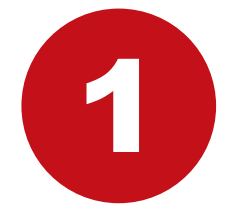

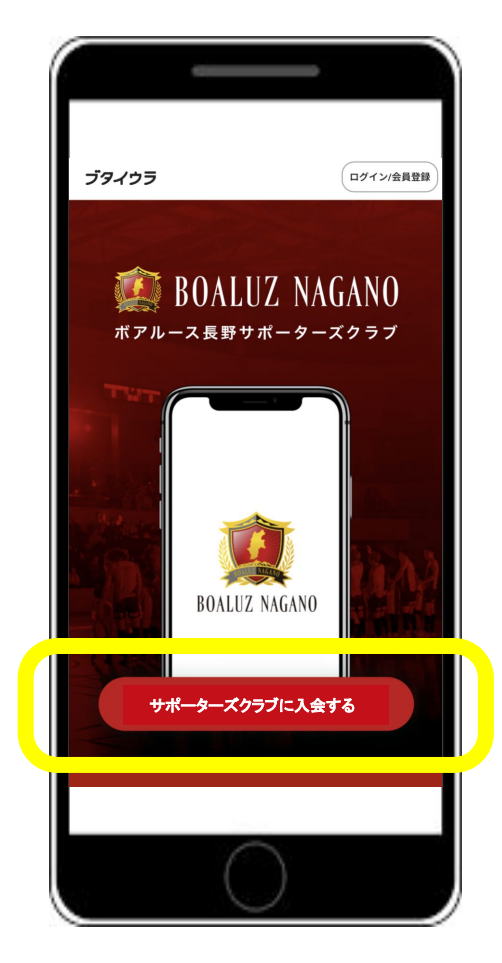

# 「サポーターズクラブに入会する」を タップ

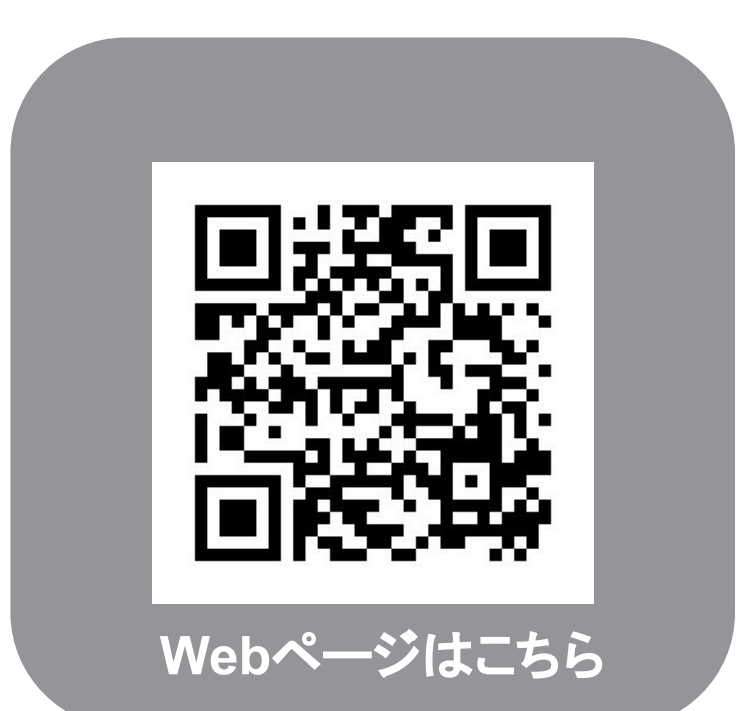

|                                  | ブタイウラ                                            |
|----------------------------------|--------------------------------------------------|
| 利用                               | 月開始までの3ステップ                                      |
| 1 — 会員登録                         |                                                  |
| 「ポアルース長野<br>ティサービス「ご<br>に会員登録をお聞 | 野サボーターズクラブ」は、コミュニ<br>ブタイウラ」を利用しています。最初<br>願いします。 |
| #                                | 無料会員登録                                           |
| メールアドレス<br>example.mail@         | )butaiura.fan                                    |
| パスワード                            |                                                  |
| 半角英数字6文=                         | 字以上 🖉                                            |
| パスワード(確認用                        | 3)                                               |
| 半角英数字6文5                         | 字以上 🔍                                            |
|                                  | ()                                               |

2

| 0                                                      | -                    |
|--------------------------------------------------------|----------------------|
| 「ボアルース長野サポーターズクラ:<br>ティサービス「ブタイウラ」を利用<br>に会員登録をお願いします。 | ブ」は、コミュニ<br>しています。最初 |
| 無料会員登銷                                                 | 禄                    |
| メールアドレス                                                |                      |
|                                                        |                      |
| パスワード                                                  |                      |
| ••••••                                                 | R                    |
| パスワード(確認用)                                             |                      |
| •••••                                                  | B                    |
| ● ポアルース長野サポーターズクラ<br>を受け取る                             | テブからのお知らせ            |
| 登録                                                     |                      |
| $\bigcirc$                                             |                      |
|                                                        |                      |

## メールアドレスと パスワードを設定し、 「登録」ボタンをタップ

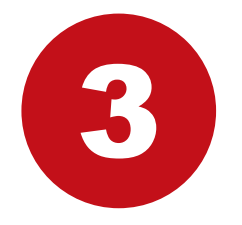

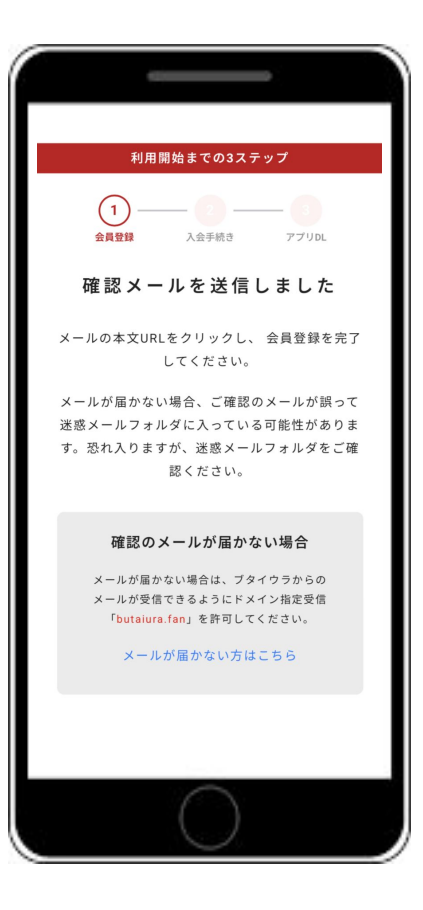

## 先ほど入力したメールの受信BOXをご 確認ください。

※『noreply@butaiura.fan』から メールが届きます。

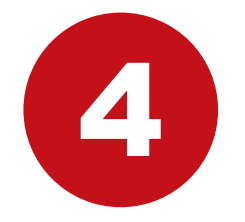

| 12:15                                                                                                    |  |
|----------------------------------------------------------------------------------------------------|--|
| < ⊽ û ⊵ …                                                                                                    |  |
| ブタイウラ(dev1)のメールア<br>ドレスの確認 🥦 ቋቋ⊧レイ 小丸宛 🛛 ☆                                                                                                    |  |
| N noreply 1月30日 ← …<br>To                                                                                                    |  |
| お客様                                                                                                    |  |
| メールアドレスを確認するには、次のリンクをク<br>リックしてください。                                                                                                    |  |
| https://butaiura-dev1.web.app/auth?<br>mode=verifyEmail&oobCode=82y5oZ6ZYeSZci-<br>X9g5tufxek03GDRIz&uyiAtO_<br>2q4AAAGNVI_U2w&apiKey=<br>AlzaSyDwrCa8uv00SG-<br>6Pgak2WxJ90r0e1dJ0I0&<br>continueUrl=https%36%2F%2Fbutaiura-<br>dev1.web.app%<br>2Fregister%2FjoinCommunity%2F%<br>3Fid%3D5Z90AVjafPjWe8r7Cc00%<br>26category%3Dnojimastella%26token%<br>3DevJhDGci0LJSUZ1NilsinRSGC16IkpXCJ9,<br>evJhdW0iJJodHRwczovL2lk2W50aX<br>R5dG9vbGtpdC5nb29nbGVhcGizLmNv<br>bS9nb29nbGUuaWRIbnRpdHkuaWRIbn<br>RddH0029sa20Ln7kxLkk2W50aXR5<br>VG9vbGtpdCIsImIhdC16MTcwNjU4Nz<br>gzNywiZXhwIjoxNzA2NTkxNDM3LCJp |  |

## 確認メールに添付のリンクをクリック

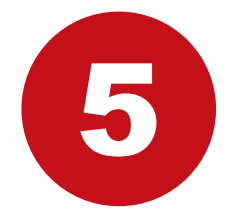

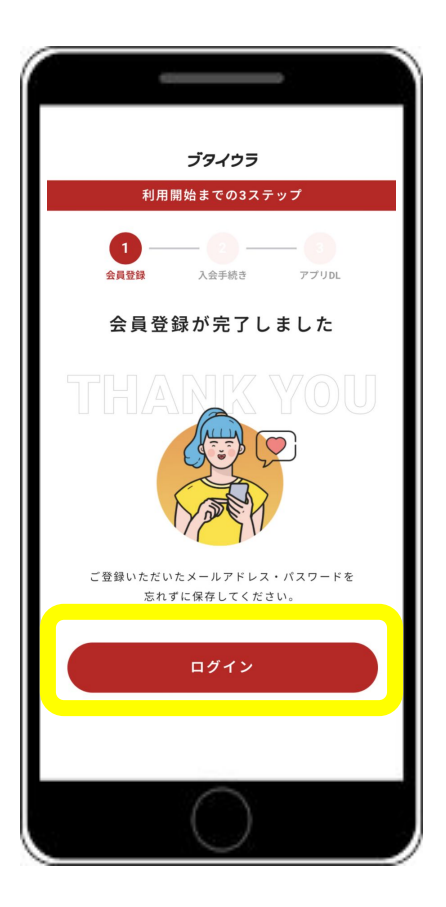

STEP1のブタイウラへの 会員登録は完了

STEP2のサポーターズクラブ入会手続きの ため、「ログイン」をタップ

| 利用開始まで(          | の3ステップ |
|------------------|--------|
| 1 (2<br>会員登録 入会手 | )      |
| プラン選択            | ・お支払い  |
| 入会するプランを選択       | 必須     |
| プランを選択           | >      |
| クレジットカード         |        |
| カード情報を入力         | >      |
| お客様              | 情報     |
| ニックネーム(変更可能)     | ※必須    |
|                  | 0/25   |
| ニックネーム           |        |
|                  |        |
|                  |        |

| 中町村             |                         |
|-----------------|-------------------------|
| テスト             |                         |
| 番地              |                         |
| テスト             |                         |
| 建物名(任意)         |                         |
| 例)ブタイウ          | <sup>7</sup> ラビル123     |
| その他             |                         |
| 紹介者名 (任意)       |                         |
| 舞台太郎            |                         |
| ✓ 【ブタイウ<br>意します | ラ】利用規約・プライバシボリシーに同      |
| ☆ ボアルース         | 長野サポーターズクラブ会員規約に同意      |
|                 | 入会する                    |
| ・ご利用にはiPhone    | e,Androidのスマートフォンが必要です。 |
|                 | $\bigcirc$              |

入会するプランを選択、 必要な情報を入力し、 各利用規約を確認後 「入会する」をタップ

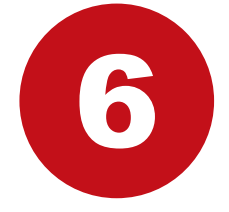

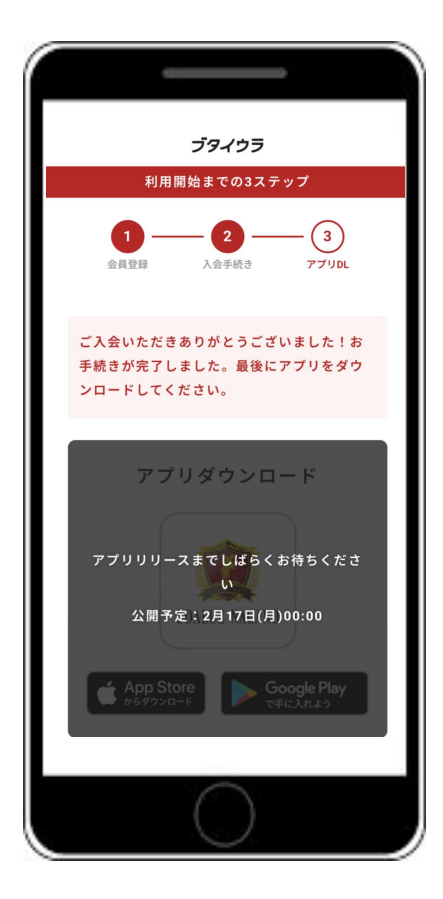

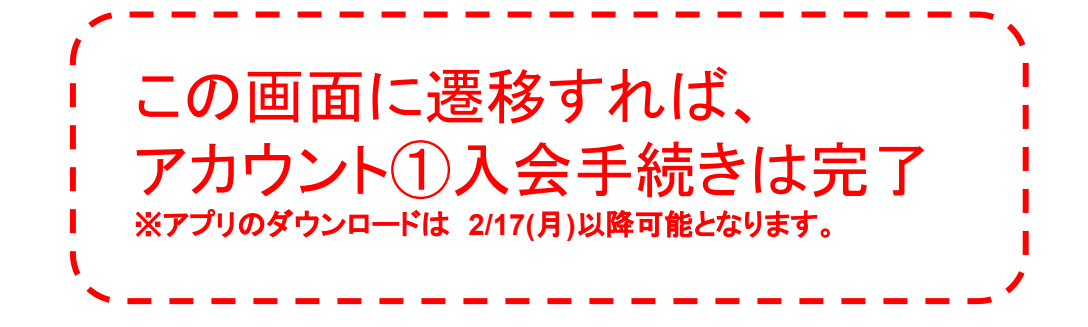

## アカウント②入会手続きに進みます

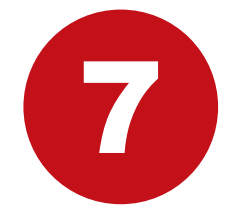

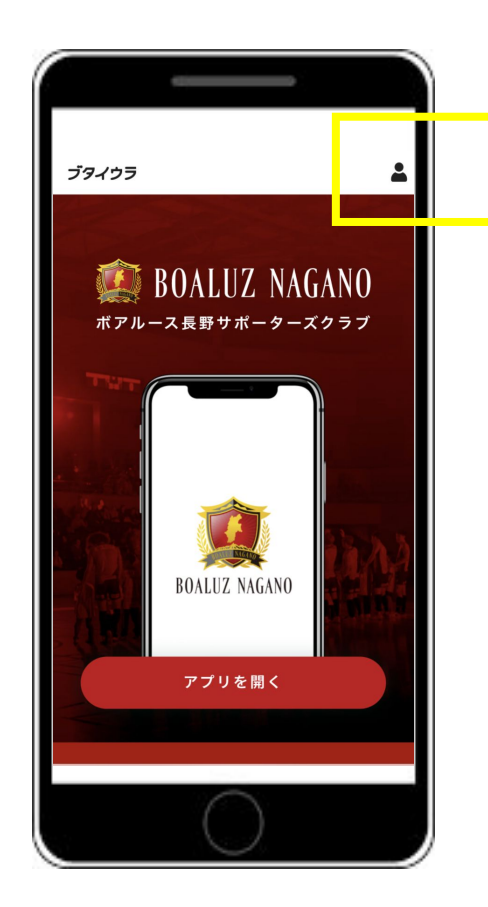

# ボアルース長野サポーターズクラブページを開き、右上の ボタンをタップ

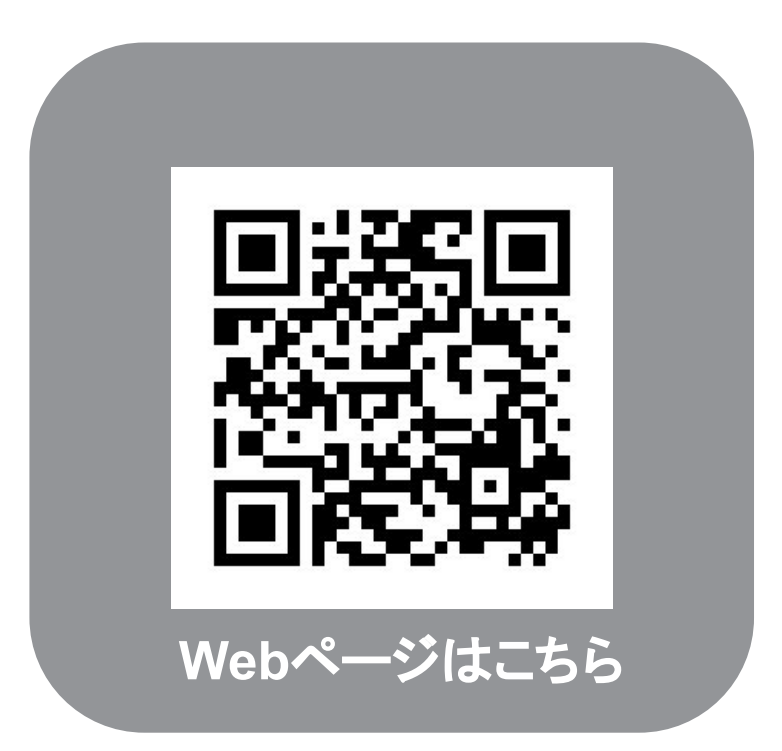

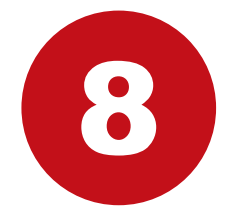

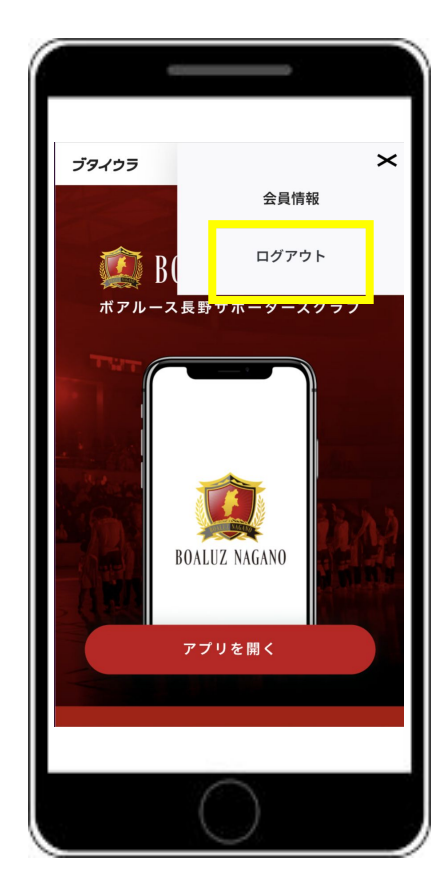

# 「ログアウト」をタップし、 アカウント①からログアウトする

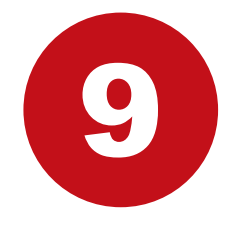

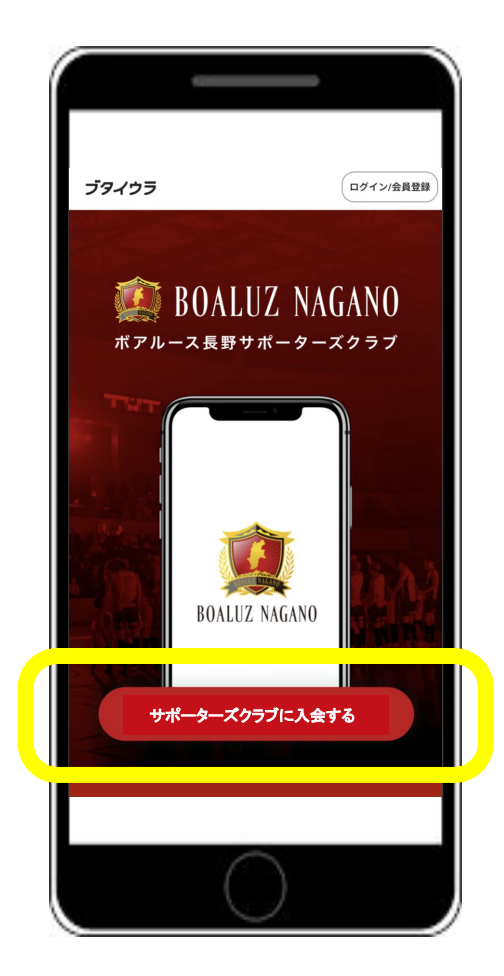

# アカウント②の登録開始 「サポーターズクラブに入会する」を タップ ※アカウント①と同様の手続きとなります

10

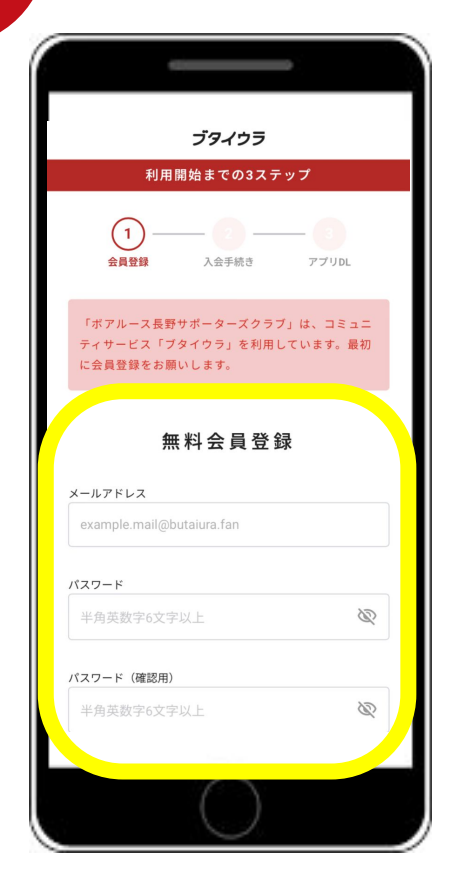

|                                                         | -                    |
|---------------------------------------------------------|----------------------|
| 「ボアルース長野サポーターズクラフ<br>ティサービス「ブタイウラ」を利用し<br>に会員登録をお願いします。 | 「」は、コミュニ<br>しています。最初 |
| 無料会員登鋒                                                  | ₹                    |
| メールアドレス                                                 |                      |
| パスワード                                                   |                      |
| •••••                                                   | Ŕ                    |
| パスワード(確認用)                                              |                      |
| •••••                                                   | R                    |
| ● ボアルース長野サポーターズクラ<br>を受け取る                              | ブからのお知らせ             |
| 登録                                                      |                      |
| $\sim$                                                  | _                    |
|                                                         |                      |

メールアドレスと パスワードを設定し、 「登録」ボタンをタップ ※メールアドレスはアカウント①と は 異なったものをご用意ください

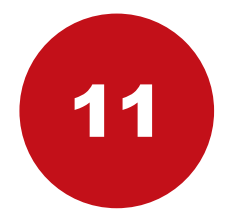

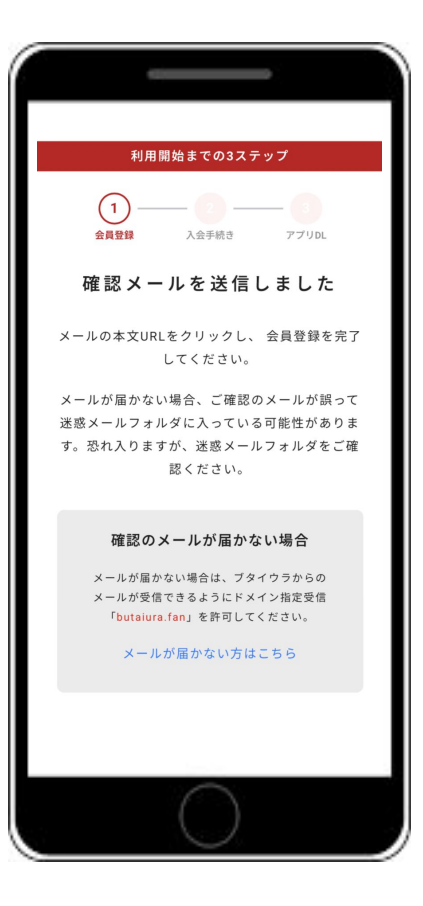

## 先ほど入力したメールの受信BOXをご 確認ください。

※『noreply@butaiura.fan』から メールが届きます。 12

| _                                                                                                    |                                                                                                    |
|----------------------------------------------------------------------------------------------------|----------------------------------------------------------------------------------------------------|
| 12:15                                                                                                    | .11 5G 🔳                                                                                                    |
| <                                                                                                    | + İI 🗠 …                                                                                                    |
| ブタイウラ(de<br>ドレスの確認 <mark>M</mark>                                                                                                    | ev1)のメールア<br>「日本」の<br>「日本」の<br>大学                                                                                                    |
| noreply 1月30日<br>To                                                                                                    | · ···                                                                                                    |
| お客様<br>メールアドレスを確認<br>リックしてください。                                                                                                    | するには、次のリンクをク                                                                                                    |
| https://butaiura-dev1<br>mode=verifyEmail∨<br>29g4AAGNWI_U2v&<br>AlzaSyDwrCa8uu00S<br>6Pgak2WxJ9C0e1d.<br>continueUI=https%3<br>dev1web.app%<br>2Fregister%2FjoinCo<br>3Fid%305Z90AVjaff<br>26category%3Dnojin<br>3DevJhbGciOLJSU211<br>evJhdWOIJJodHtww<br>R5dG9vbGtpdC5nb2<br>bS9nb29nbGUuaWRI<br>RodHI0529a2010_TVy<br>VG9vbGtpdCIsImIhd(<br>gzNywiZXhwIjoxNzA) | web.app/auth2<br>obCode=82y5oZ6ZYeSZci-<br>RuyjAtO_<br>kapiKey=<br>SG-<br>JOI0&<br>3A%2F%2Fbutaiura-<br>ammunity%2F%<br>YWe8r7CG00%<br>nastella%26token%<br>NilsInR5cCI6lkpXVCJ9.<br>czovL2lkZWS0aX<br>YBDGVhcGi2LmNv<br>IbDRQdHkuaWRIbn<br>kLkRZW50aXP5<br>CI6MTcwNjU4Nz<br>2NTkxNDM3LCJp |

## 確認メールに添付のリンクをクリック

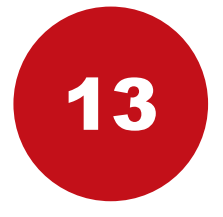

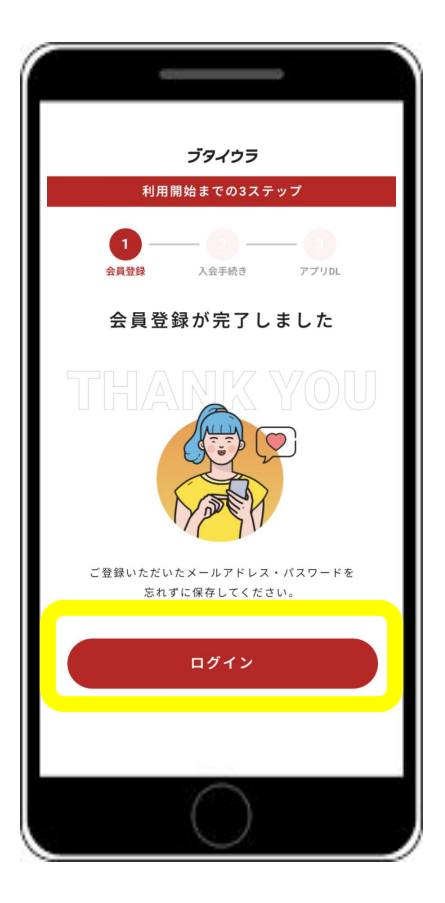

STEP1のブタイウラへの 会員登録は完了

STEP2のサポーターズクラブ入会手続きの ため、「ログイン」をタップ 14

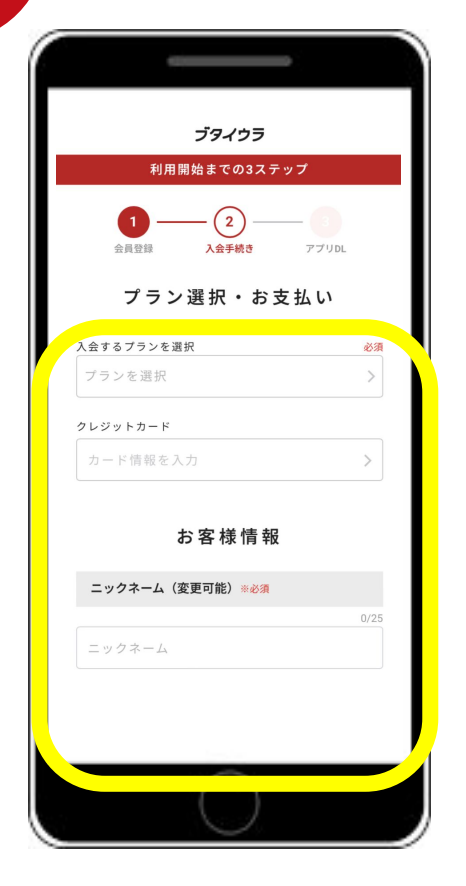

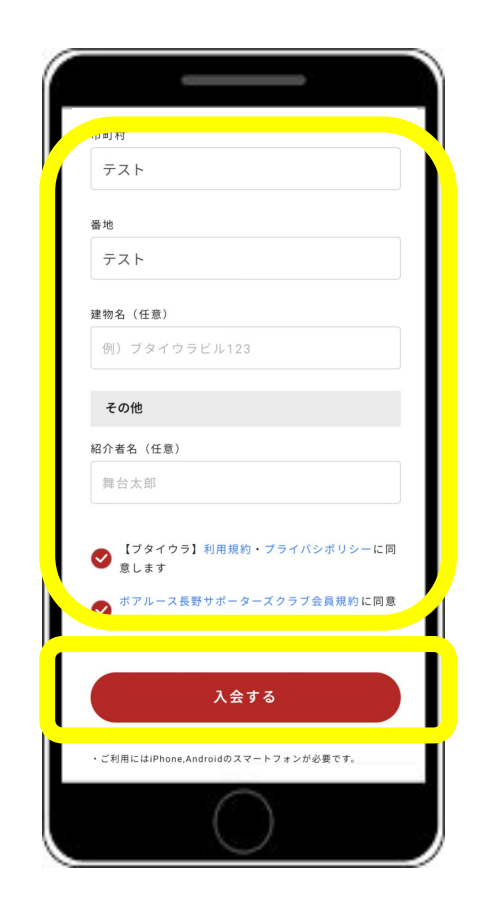

入会するプランを選択、 必要な情報を入力し、 各利用規約を確認後 「入会する」をタップ 15

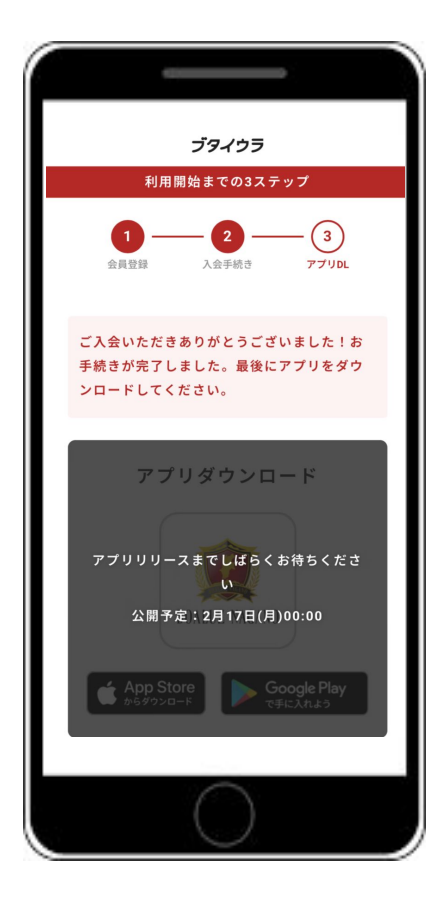

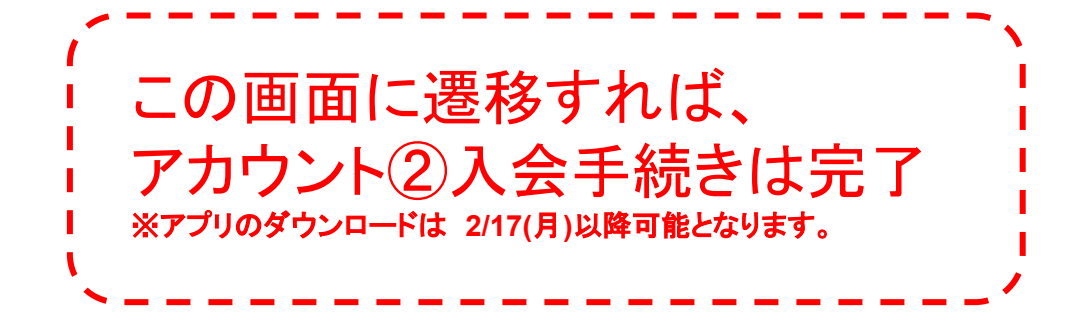

### 複数アカウントの入会完了

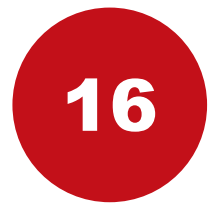

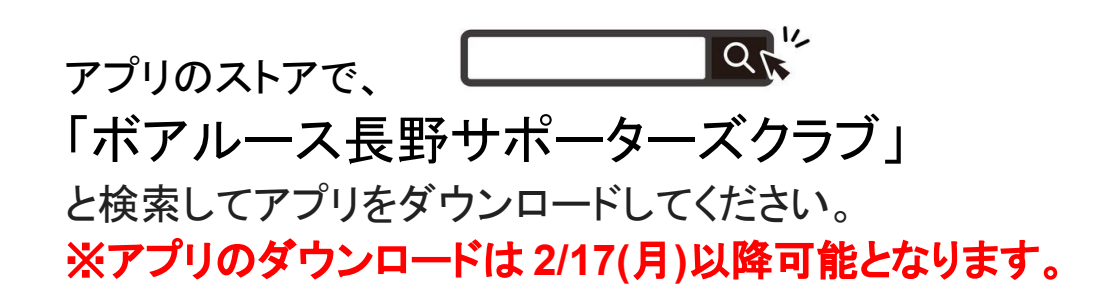

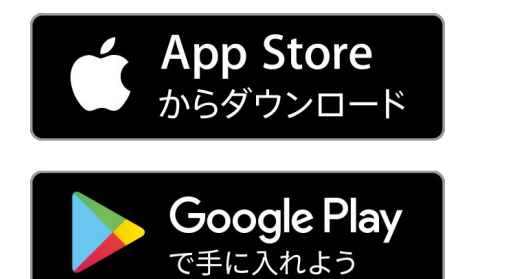

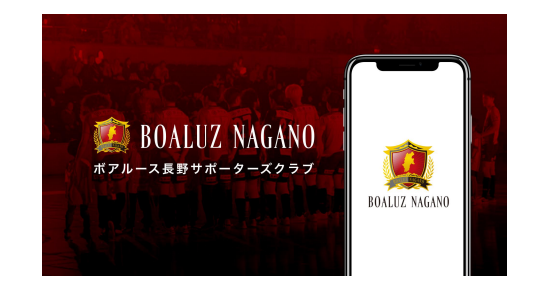

#### ※スマートフォンからのみご覧いただけます。 パソコンからはご覧いただけません。

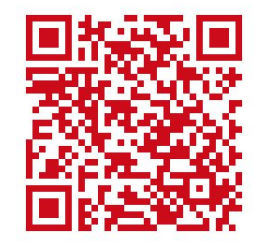

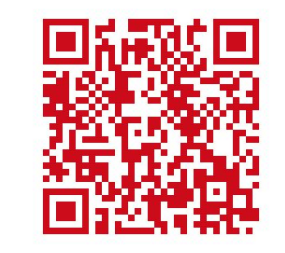

Android (iPhone以外)の方

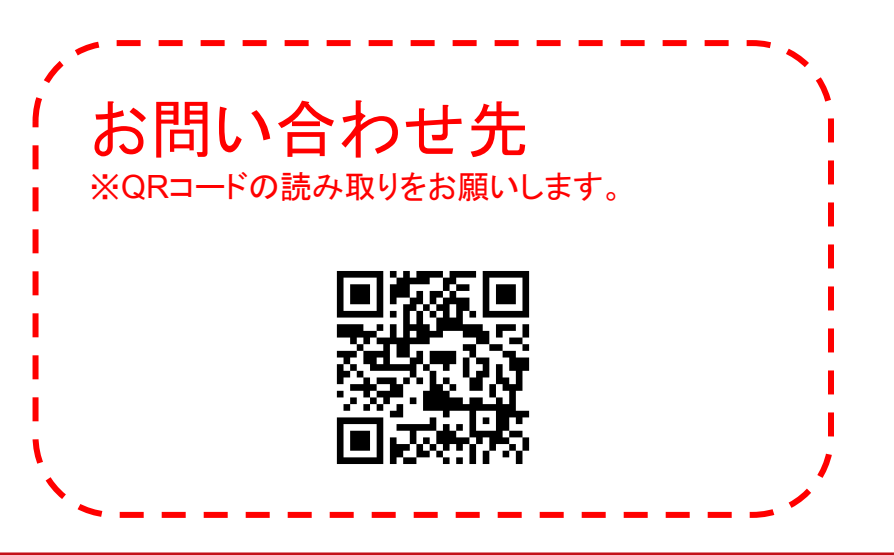

iPhoneの方

# Androidのログイン方法

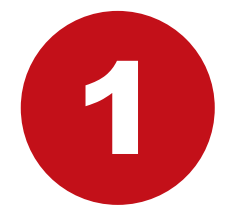

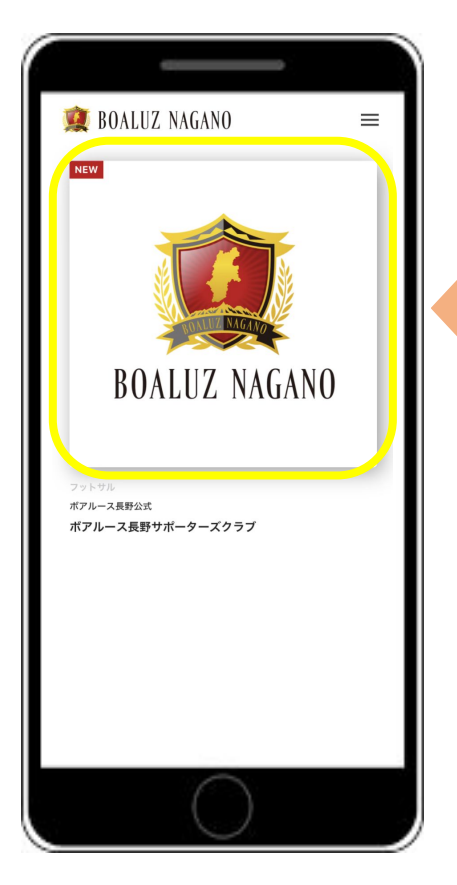

### 左の画像をタップ

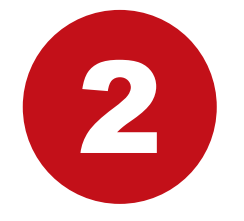

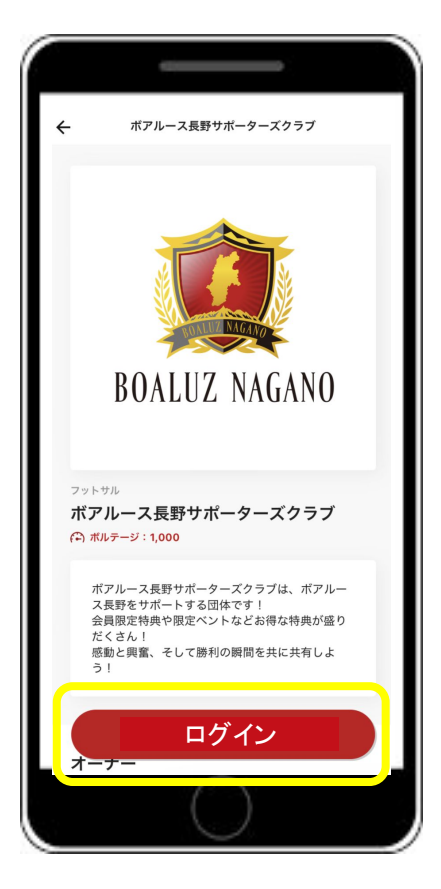

### 「ログイン」ボタンをタップ

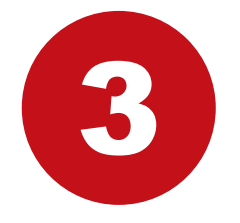

| 16:39<br>TestFlight |                | 🗢 🗖 |
|---------------------|----------------|-----|
|                     | ログイン           | ×   |
|                     |                |     |
|                     |                |     |
|                     |                |     |
|                     |                |     |
|                     |                |     |
|                     | イールマドレフプログイン   |     |
|                     |                |     |
|                     | パスワードを忘れた方はこちら |     |
|                     |                |     |
|                     |                |     |
|                     |                |     |
|                     |                |     |
|                     |                |     |
|                     | $\cap$         |     |
|                     | $\bigcirc$     |     |

### 「メールアドレスでログイン」をタップ

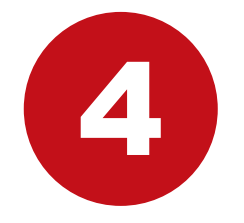

| ÷    | ログイン                             |   |
|------|----------------------------------|---|
|      |                                  |   |
|      |                                  |   |
| exa  | ロアドレス<br>ample.mall@butaiura.com |   |
| 1/21 | J−ド                              |   |
|      | Ś                                | ╎ |
|      |                                  |   |
|      | 0972                             |   |
|      | パスワードを忘れた方はこちら                   |   |
|      |                                  |   |
|      |                                  |   |
|      |                                  |   |
|      |                                  |   |
|      | $\cap$                           |   |
|      |                                  |   |

#### 入会時に設定いただきました、メールアドレスと パスワードの入力をお願いいたします。 入力後「ログイン」をタップ

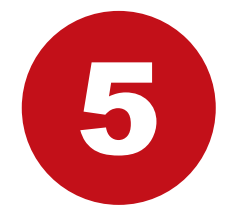

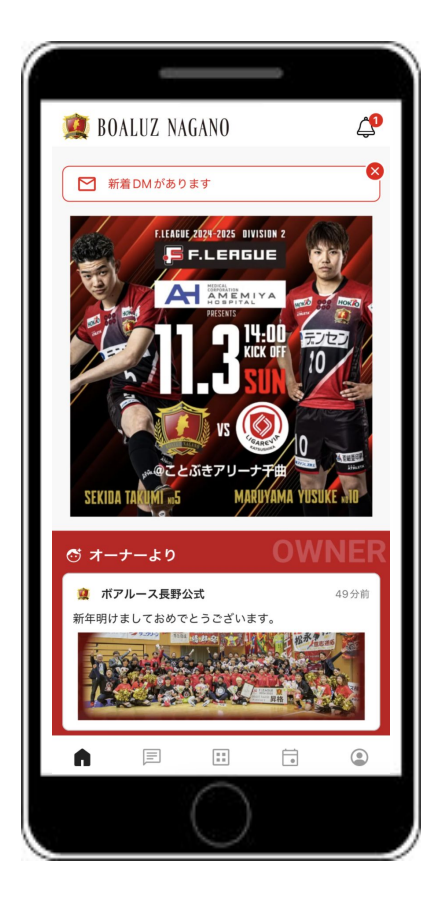

# 登録完了!

会員限定の特別なコンテンツをお楽しみください。

# iPhoneのログイン方法

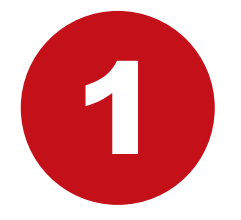

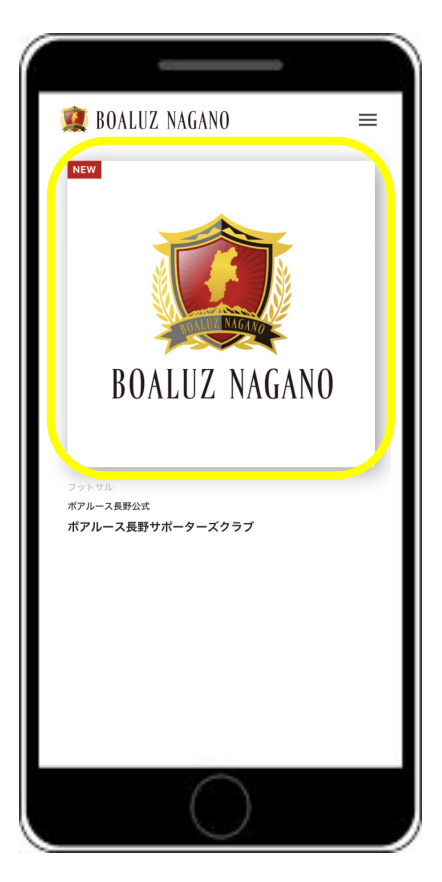

### 左の画像をタップ

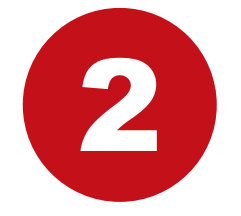

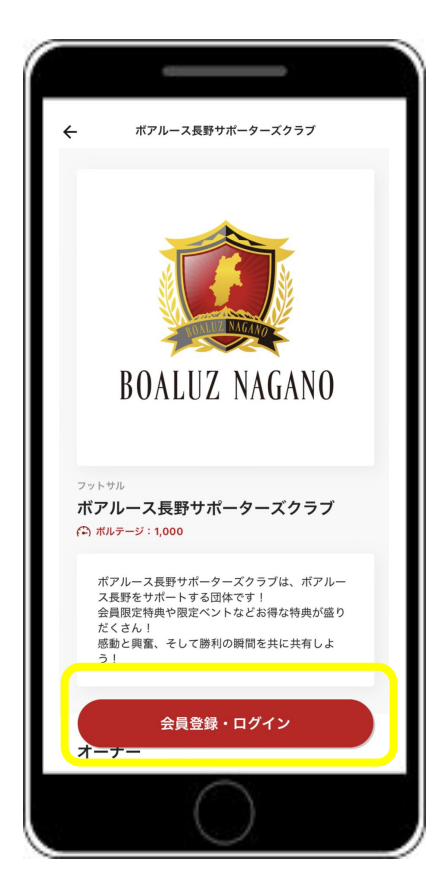

### 「会員登録・ログイン」ボタンをタップ

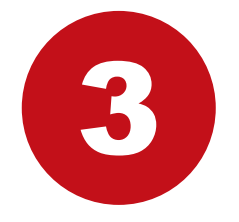

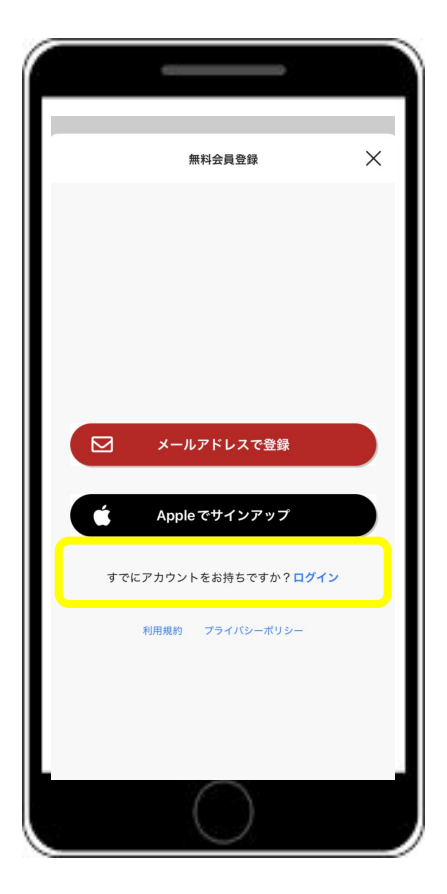

#### 「すでにアカウントをお持ちですか?ログイン」 ボタンをタップ

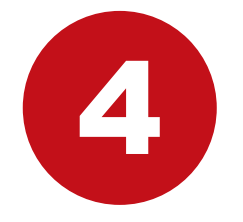

|   | ログイン           | × |
|---|----------------|---|
|   |                |   |
|   |                |   |
|   |                |   |
| Y | Twitter でログイン  |   |
|   | メールアドレスでログイン   |   |
| Ć | Apple でサインイン   |   |
|   | 新規会員登録はこちら     |   |
|   | パスワードを忘れた方はこちら |   |
|   |                |   |
|   | $\sim$         |   |
|   |                |   |

### 「メールアドレスでログイン」ボタンをタップ

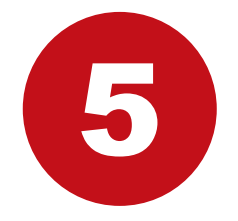

|      | ログイン                   | × |
|------|------------------------|---|
| х-л  | アドレス                   |   |
| exa  | mple.mall@butaiura.com |   |
| 1125 | 1-k                    |   |
| 半角   | 英数字6文字以上               |   |
|      |                        |   |
|      | ログイン                   |   |
|      | パスワードを忘れた方はこちら         |   |
|      |                        |   |
|      |                        |   |
|      |                        |   |
|      |                        |   |
|      |                        |   |
|      |                        |   |
|      |                        |   |
|      |                        |   |
|      | $\cap$                 |   |
|      |                        |   |

### 入会時に設定いただきました、メールアドレスと パスワードの入力をお願いいたします。 入力後「ログイン」をタップ

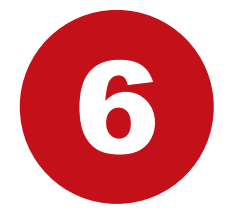

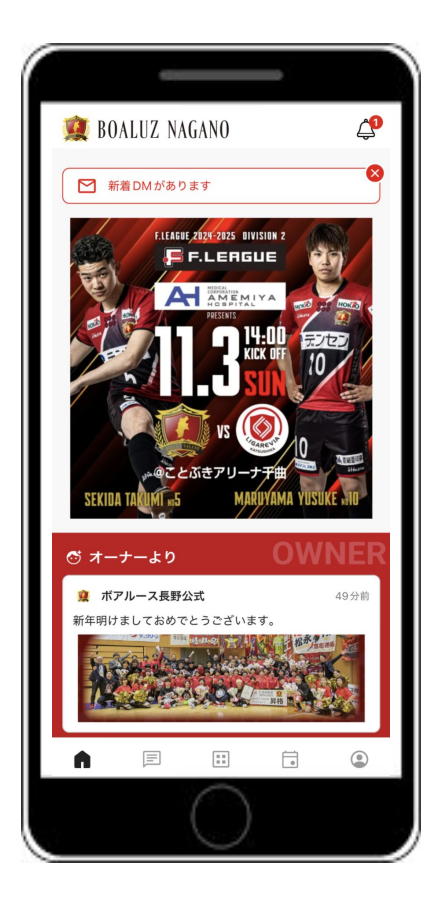

# 登録完了!

会員限定の特別なコンテンツをお楽しみく ださい。

# ボアルース長野サポーターズクラブ アカウント切替マニュアル

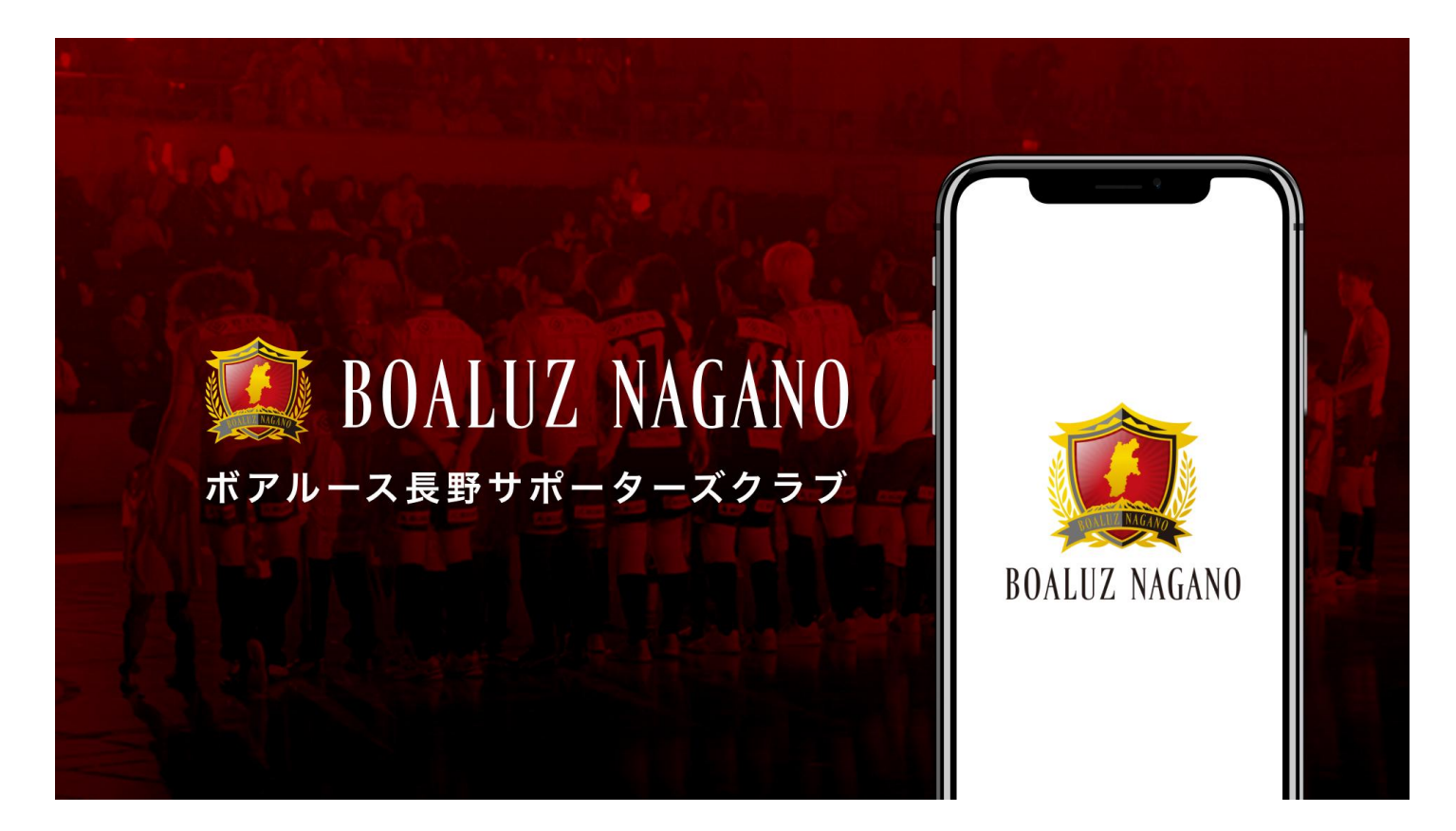

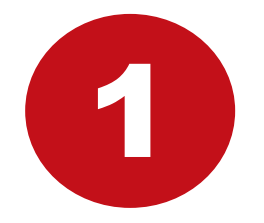

|                       | 0                                                                         |                                                                                       |             |  |
|-----------------------|---------------------------------------------------------------------------|---------------------------------------------------------------------------------------|-------------|--|
| 👮 BOAL                | UZ NAGANO                                                                 |                                                                                       | <b>(1</b> ) |  |
| 新着口                   | 0Mがあります                                                                   |                                                                                       |             |  |
| SEKIDA TA             |                                                                           | VISION 2<br>LIE<br>LIE<br>LIYA<br>4.00<br>ECK OFF<br>10<br>D<br>T TH<br>NIYAMA YUSUKE |             |  |
|                       | ーより                                                                       | OWN                                                                                   | IER         |  |
| 🚊 ボアル・                | ース長野公式                                                                    |                                                                                       | 49分前        |  |
| 新年明けまし<br>「<br>「<br>」 | 、ておめでとうございま<br>2000<br>2000<br>2000<br>2000<br>2000<br>2000<br>2000<br>20 |                                                                                       |             |  |
| A                     | =                                                                         | <b></b>                                                                               | ٢           |  |
| 8                     | C                                                                         | )                                                                                     |             |  |

### アプリ右下の「マイページ」をタップ

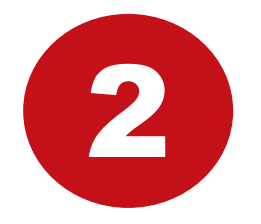

|                    |                 | -             |
|--------------------|-----------------|---------------|
| 🕵 BOALUZ NAGANO    |                 |               |
| 👷 BOALUZ           | NAGANO          |               |
|                    | テストシルバー         |               |
| <b>0</b><br>プロフィール | ブックマーク          | DM            |
| <b>上</b> 三<br>会員証  | 、大部分            | ボアルースコイン<br>0 |
| <b>ユミ</b> メンバー     |                 | >             |
| 🏟 設定・ヘルプ >         |                 |               |
| 0 3815             | ティの切り替え         | >             |
| アプリバ               | `— ジョン ∣ver2 24 | 1 3(6448)     |
|                    | $\bigcirc$      |               |

### 「設定・ヘルプ」をタップ

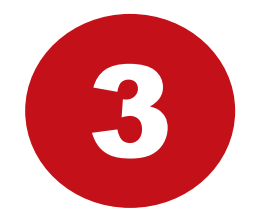

| 設定・ヘルプ     | ×                                                                     |                                                                                            |
|------------|-----------------------------------------------------------------------|--------------------------------------------------------------------------------------------|
| 設定・ハルノ     | ^                                                                     |                                                                                            |
| 会員情報       |                                                                       |                                                                                            |
| プロフィール編集   |                                                                       |                                                                                            |
| プライバシー     |                                                                       |                                                                                            |
| プラン変更      |                                                                       |                                                                                            |
| 通知設定       |                                                                       |                                                                                            |
| よくある質問     |                                                                       |                                                                                            |
| ログアウト      |                                                                       |                                                                                            |
| コミュニティを退会  |                                                                       | 1                                                                                          |
|            |                                                                       |                                                                                            |
|            |                                                                       |                                                                                            |
|            |                                                                       |                                                                                            |
|            |                                                                       |                                                                                            |
|            |                                                                       |                                                                                            |
|            |                                                                       |                                                                                            |
| $\bigcirc$ |                                                                       |                                                                                            |
|            | 設定・ヘルプ   会員情報   プロフィール編集   プライバシー   プラン変更   通知設定   よくある質問   コミュニティを退会 | 股定・ハルブ ×   会員情報 ワロフィール編集   プロフィール編集 フライバシー   プラン変更    通知設定    よくある質問    ログアウト    コミュニティを退会 |

### 「ログアウト」をタップ

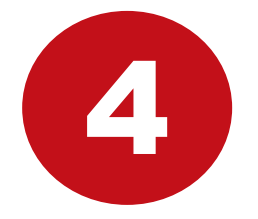

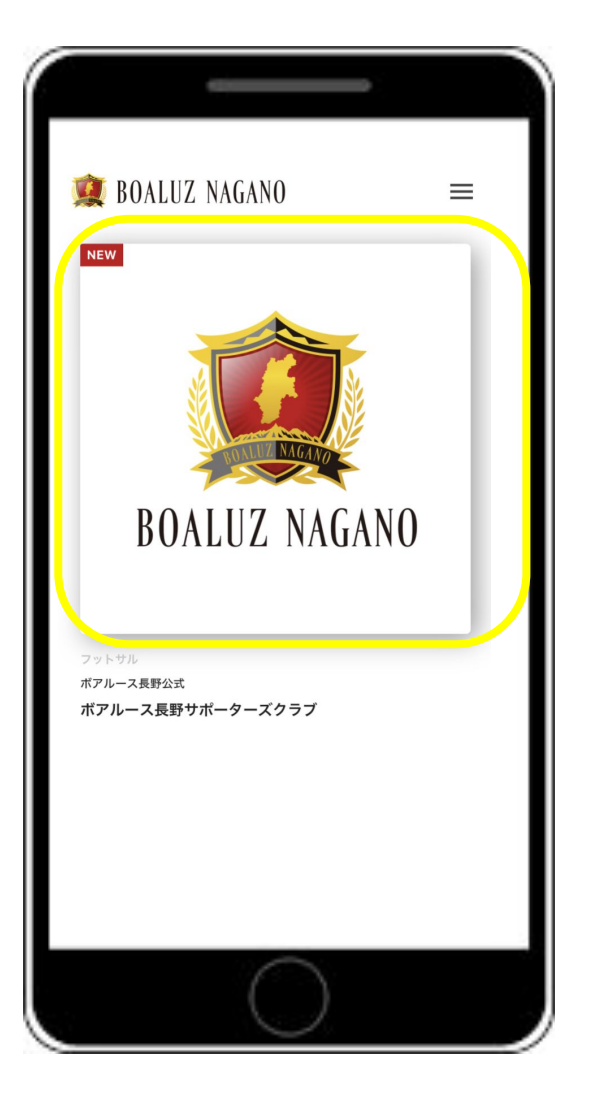

### 新規ログイン画面に遷移します アイコンをタップ

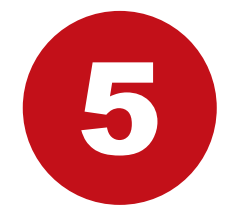

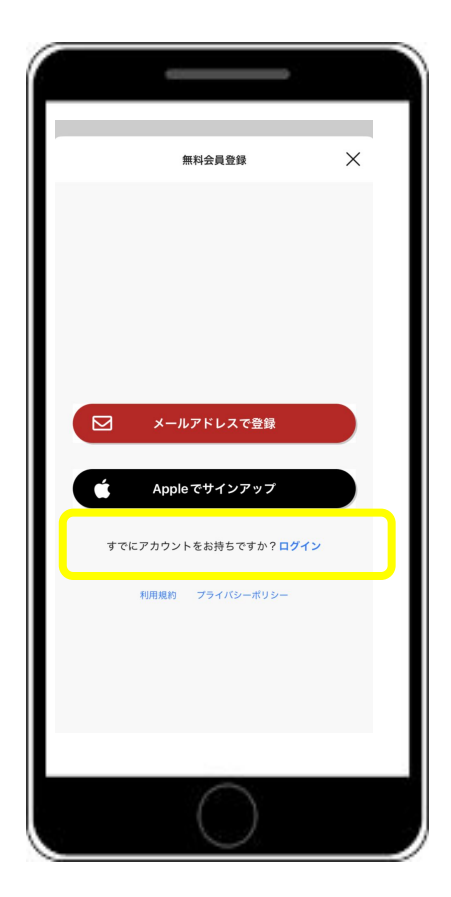

#### 「すでにアカウントをお持ちですか?ログイン」 ボタンをタップ

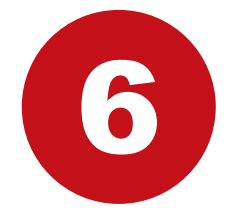

|   | ログイン           | × |  |
|---|----------------|---|--|
|   |                |   |  |
|   |                |   |  |
|   |                |   |  |
| Y | Twitter でログイン  |   |  |
|   | メールアドレスでログイン   |   |  |
| C | Apple でサインイン   |   |  |
|   | 新規会員登録はこちら     |   |  |
|   | パスワードを忘れた方はこちら |   |  |
|   |                |   |  |
|   |                |   |  |
|   | $\bigcirc$     |   |  |

### 「メールアドレスでログイン」 をタップし、ログインしたいアカウント情報を入力